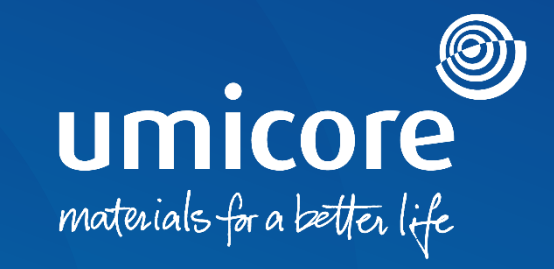

# Lieferantenleitlinien

## Teilnahme an e-Auktionen auf der SAP Ariba-Plattform

## Inhaltsverzeichnis

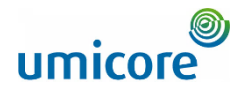

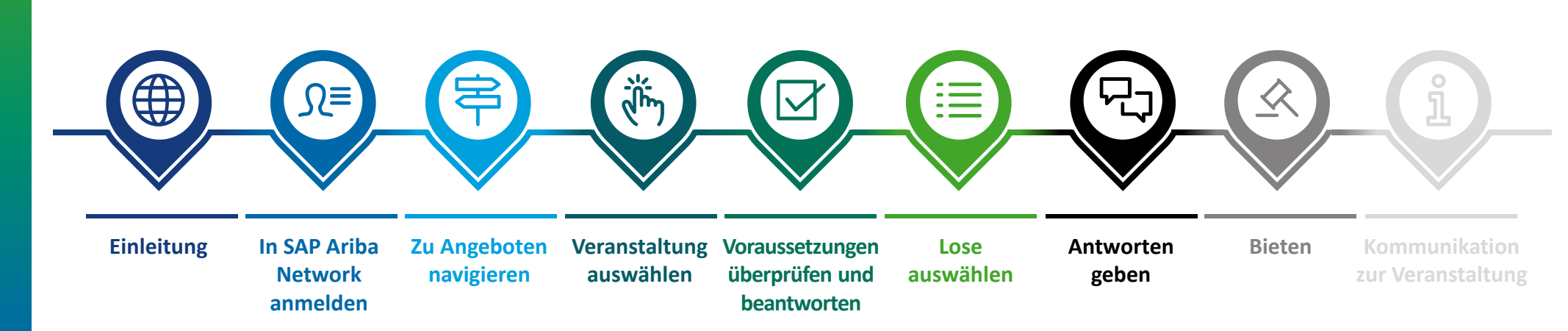

Lieferantenleitlinien einehme an e-Auktionen auf der SAP Arba-Platform

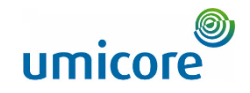

## Die Leitlinien beschreiben die wichtigsten Aktivitäten zur Teilnahme an einer solchen SAP Ariba-Veranstaltung

SAP Ariba Sourcing unterstützt Buyer bei der Erstellung und Durchführung von Veranstaltungen, bei denen sie geschäftliche Informationen mit Unternehmen wie dem Ihren austauschen können. Je nach der Art der Informationen, die Buyer erfassen möchten, erstellen sie mit SAP Ariba Sourcing verschiedene Veranstaltungstypen.

#### Auktionen

Einleitung

Auktionen sind direkte Wettbewerbe und ermöglichen den Austausch von Informationen in Echtzeit. Buyer planen Auktionen in der Regel sorgfältig, damit sichergestellt ist, dass alle Teilnehmenden zur gleichen Zeit teilnehmen können.

Auktionen in SAP Ariba sind hauptsächlich umgekehrte Auktionen ("reverse auctions"). Eine umgekehrte Auktion ist eine Online-Veranstaltung in Echtzeit, bei der Sie konkurrierende Gebote für bestimmte Waren und/oder Dienstleistungen abgeben. Da Auktionen viel Vorbereitung erfordern, um erfolgreich zu sein, bereiten sich Buyer in der Regel darauf vor, indem sie im Vorfeld Veranstaltungen zur Informationssammlung (RFIs und RFPs) durchführen.

#### Kostenfrei

Die Teilnahme an einer Auktionsveranstaltung, die von Umicore über die SAP Ariba-Plattform initiiert wird, ist für Lieferanten mit keinerlei Kosten verbunden.

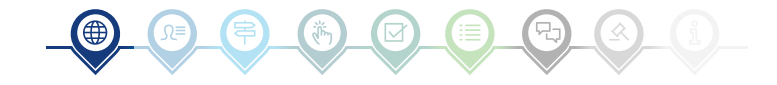

## In SAP Ariba Network anmelden

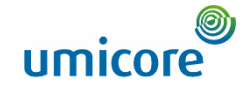

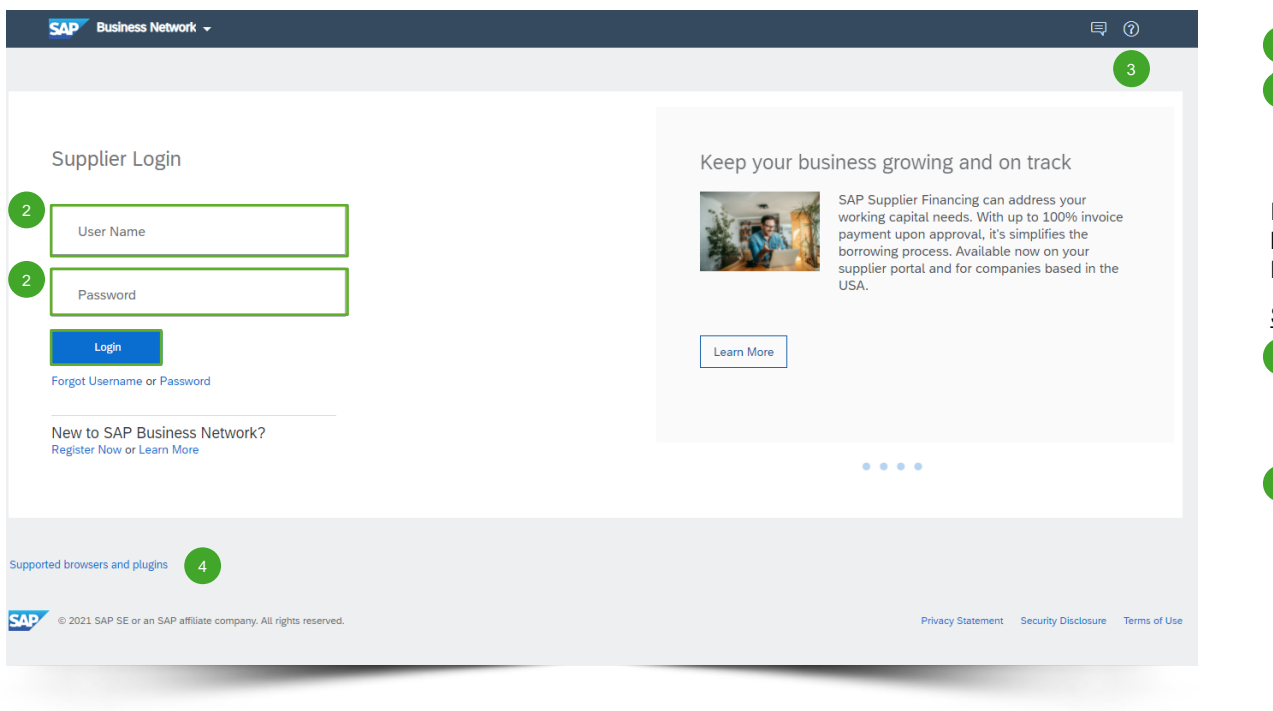

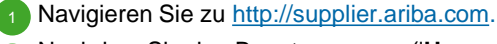

Nachdem Sie den Benutzernamen ('User Name') und das Passwort ('Password') eingegeben haben, klicken Sie auf 'Login'.

Falls Ihr Unternehmen noch kein SAP Ariba-Konto hat, lesen Sie bitte unsere Leitlinien zur Konto-Einrichtung.

Schwierigkeiten bei der Anmeldung (Login)

- Bei technischen Fragen oder Problemen mit dem Login-Verfahren wenden Sie sich bitte an den SAP Ariba Helpdesk. Klicken Sie dazu auf das Fragezeichen in der oberen rechten Ecke.
- 4 Klicken Sie auf 'Supported browsers and plugins' (Unterstützte Browser und Plugins), um einen Kompatibilitäts-Check zu starten.

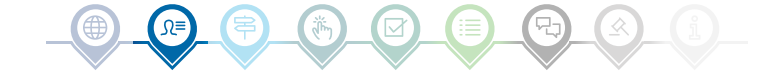

## Zu Angeboten navigieren

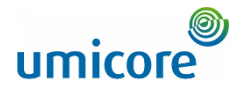

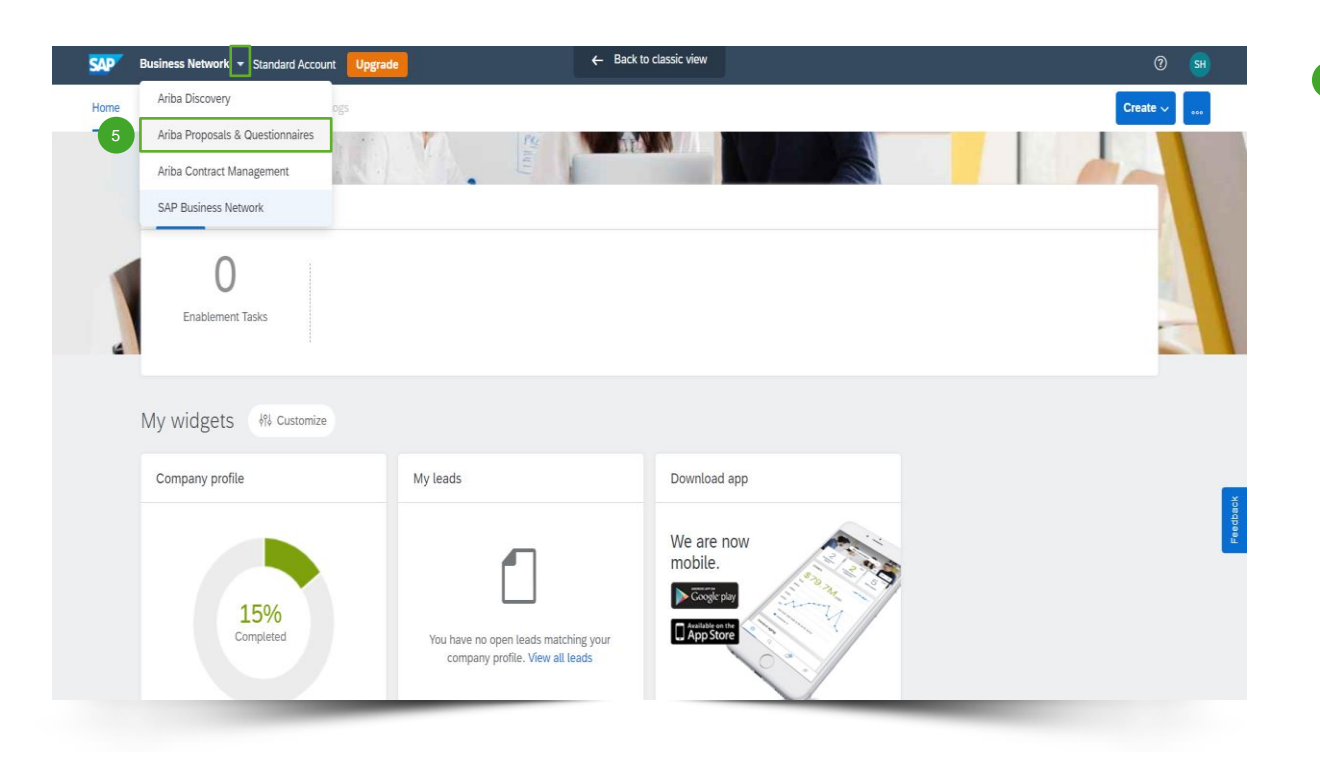

5 Klicken Sie nach dem Anmelden auf das kleine Dreieck neben 'Business Network' und wählen Sie 'Ariba Proposals And Questionnaires' (Ariba-Angebote und Fragebögen), um zur Seite mit den Veranstaltungen zu gelangen, zu denen Ihr Unternehmen eingeladen wurde.

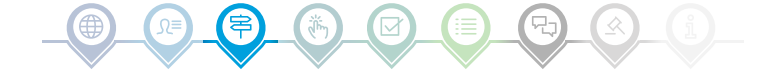

5

## Veranstaltung auswählen

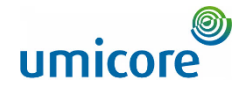

| Ariba Proposals and Questionnaires 🗸 | Standard Account Upgrade TEST MODE                 |                                                                      |                                                |                                                       | ₽ 0 (         | 0 🕒        |
|--------------------------------------|----------------------------------------------------|----------------------------------------------------------------------|------------------------------------------------|-------------------------------------------------------|---------------|------------|
| UMICORE - TEST                       |                                                    |                                                                      |                                                |                                                       |               |            |
| There are no matched postings.       | Welcome to the Ariba Spend Management site. Thi    | s site assists in identifying world class suppliers who are market i | eaders in quality, service, and cost. Ariba, I | nc. administers this site in an effort to ensure mark | et integrity. |            |
| 6                                    | Events                                             |                                                                      |                                                |                                                       |               | <b>.</b> × |
|                                      | Title                                              | ID                                                                   | End Time ↓                                     | Event Type                                            | Participated  |            |
|                                      | Demo 0510 - Event.                                 | Doc767941314                                                         | 10/5/2021 11:28 AM                             | RFP                                                   | Yes           | •          |
|                                      | LPL test 0510 guided sourcing event                | Doc767769313                                                         | 10/5/2021 10:15 AM                             | RFP                                                   | Yes           |            |
|                                      | LPL test 3 04-10 - Event.                          | Doc767450750                                                         | 10/4/2021 9:13 PM                              | RFP                                                   | Yes           |            |
|                                      | ▼ Status: Open (1)                                 |                                                                      |                                                |                                                       |               |            |
| 7                                    | TEST AUCTION                                       | Doc821848166                                                         | Not Available                                  | Forward Auction                                       | No            |            |
|                                      | <ul> <li>Status: Pending Selection (17)</li> </ul> |                                                                      |                                                |                                                       |               |            |
|                                      | RFP                                                | Doc840062868                                                         | 12/28/2021 1:03 PM                             | RFP                                                   | No            |            |
|                                      | RFP                                                | Doc834980477                                                         | 12/22/2021 3:59 PM                             | RFP                                                   | No            |            |
|                                      | RFP                                                | Doc834956445                                                         | 12/22/2021 3:34 PM                             | RFP                                                   | No            |            |
|                                      | RFP - Purchase of iPhones                          | Doc833294893                                                         | 12/21/2021 11:36 AM                            | REP                                                   | Yes           |            |
|                                      | RFP                                                | Doc830116446                                                         | 12/10/2021 1:02 PM                             | RFP                                                   | Yes           |            |
|                                      | RFP1                                               | Doc829143185                                                         | 12/9/2021 4:42 PM                              | RFP                                                   | Yes           |            |
|                                      | RFP                                                | Doc827749044                                                         | 12/8/2021 12:02 PM                             | RFP                                                   | Yes           |            |
|                                      | Risk Assessments                                   |                                                                      |                                                |                                                       |               |            |

- Der Bereich 'Events' (Veranstaltungen) enthält alle RFIs, RFPs und e-Auktionen, die von Umicore erstellt wurden und zu denen Sie eingeladen wurden. Eine Veranstaltung kann einen der drei folgenden Status haben:
  - '<u>Completed</u>: die Ausschreibung (RFx) ist abgeschlossen und vergeben, geschlossen oder storniert;
  - '<u>Open</u>': die Ausschreibung (RFx) läuft noch;
  - '<u>Pending Selection</u>': Die Ausschreibungsfrist ist erreicht und die Gebote (und Angebote) der Lieferanten zur Ausschreibung (RFx) werden vor der Vergabe analysiert.
- Klicken Sie auf den Titel der Veranstaltung, um die entsprechende Seite aufzurufen, auf der Sie weitere Details zur jeweiligen Veranstaltung finden.

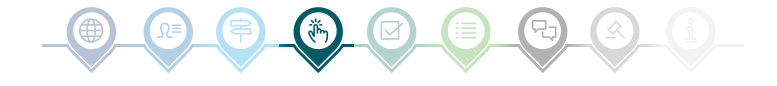

## Voraussetzungen überprüfen und beantworten

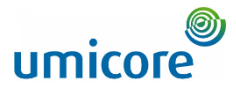

| Ariba Sourcir                                           | g                                                                                                    | III Company Settings + Louis Plesant + Feedback Help + Messages >>                                                                                                    |
|---------------------------------------------------------|----------------------------------------------------------------------------------------------------|----------------------------------------------------------------------------------------------------|
| < Go back to Umicore - TEST Dashb                       | oard                                                                                                    | Desktop File Sync                                                                                                    |
| Event Details                                           | Doc821848166 - TEST AUCTION                                                                                                    | Time remaining for lotNo Limit                                                                                                    |
| Event Messages<br>Download Tutorials                    | Review and respond to the prerequisites. Prerequisite questions must be a<br>you decline the terms of the prerequisites, you cannot view the event conte      | swered before you can view event content or participate in the event. Some prerequisites may require the owner of the event to review and accept your responses before you can continue with the event. If<br>it or participate in this event.                                                                                                    |
| ▼ Checklist                                             | Do                                                                                                    | wnload Content Review Prerequisites Decline to Respond Print Event Information                                                                                                    |
| 1. Review Event Details                                 | Introducing Umicore                                                                                                    | 8 (Section 1 of 5) Next » 📰                                                                                                    |
| <ol> <li>Review and Accept<br/>Prerequisites</li> </ol> | Name †                                                                                                    |                                                                                                    |
| 3. Submit Response                                      | ▼ 1 Introducing Umicore                                                                                                    |                                                                                                    |
|                                                         | <ol> <li>Umicore is a global materials technology and recycling group. It foc:<br/>Surface Technologies and Recycling Each humanes group is divide</li> </ol> | ses on application areas where its expertise in materials science, chemistry and metallurgy makes a real difference. Its activities are organised in three business groups: Catalysis, Energy &                                                                                                    |
| ▼ Event Contents                                        | majority of its revenues and dedicates most of its R&D efforts to clea<br>materials for a better life. Umicore's industrial and commercial opera              | The minimum voluces developed and outering introduces in the first or the relating object with a contingent develop, produce and recycling. Underes's overriding goal of sustainable value creation is based on an ambition to develop, produce and recycle materials in a way that fulfills its mission:<br>tions as well as R&B activities are located across the world to best serve its global customer base. The Group generated in 2020 revenues (excluding metal) of € 32 billion (turnover of € 20.7 |
| All Content                                             | billion) and currently employs 10,859 people.                                                                                                    | Next Section: Support                                                                                                    |
| 1 Introducing Umicore                                   | Event Overview and Timing Rules                                                                                                    |                                                                                                    |
| 2 Support                                               | Owner: Florian Baudelet ()                                                                                                    | Currency: European Union Euro                                                                                                    |
| 3 Scope of the RFP                                      | Event Type: Forward Auction                                                                                                    | Commodity: ENVIRONMENT, HEALTH AND SAFETY AD6                                                                                                    |
| 4 Ouertiere                                             |                                                                                                    | Regions: BEL Belgium                                                                                                    |
| 4 Questions                                             | Publish time: 12/2/2021 5:49 PM                                                                                                    | uniPer ande au subsecurationale TELONEALT                                                                                                    |
| 5 Pricing Terms                                         | Bidding start time: 12/3/2021 6:00 PM                                                                                                    |                                                                                                    |
|                                                         | Specify how lot bidding will begin and end: Serial (i)                                                                                                    |                                                                                                    |
|                                                         | Running time for the first lot: 10 Minutes (i)                                                                                                    |                                                                                                    |
|                                                         | Time between lot closing: 2 Minutes (i)                                                                                                    |                                                                                                    |
|                                                         | Allow bidding overtime: Yes ()                                                                                                    |                                                                                                    |

Um an einer Veranstaltung teilnehmen zu können, müssen Sie die Voraussetzungen überprüfen und akzeptieren. Klicken Sie dazu auf '**Review Prerequisites**' (Voraussetzungen überprüfen).

#### Zusatzangaben:

- Falls Ihr Unternehmen nicht teilnehmen möchte, klicken Sie bitte auf '**Decline**' (Ablehnen), um Umicore darüber zu informieren.
- Zusätzliche Informationen über die Startzeit der Auktion, die Laufzeit des ersten Loses usw. finden Sie ebenfalls auf dieser Seite.

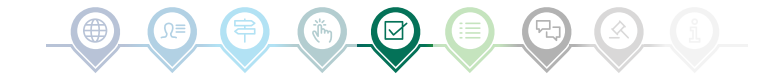

## Voraussetzungen überprüfen und beantworten

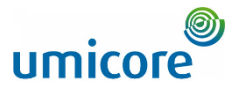

| a vision to consulte * 1631 Desit     | Anne Estatuty II Euglis                                                                                                    | Kondi                  |
|---------------------------------------|----------------------------------------------------------------------------------------------------|------------------------|
| Prerequisites                         | Doc821848166 - TEST AUCTION                                                                                                    | die O                  |
| ▼ Checklist                           | Prerequisites must be completed prior to participation in the event.                                                                                                    | agree                  |
| 1. Review Event Details               |                                                                                                    | Zustin<br>Veran        |
| 2. Review and Accept<br>Prerequisites | In consideration of the opportunity to participate in on-line events (On-Line Events) held and conducted by the company sponsoring this On-Line Event (Sponsor) on the web site (this 'Site') hosted by Adba, Inc. (Site Owner), your company (Participant' or 'You') agrees to the following terms and conducted by the company sponsoring this On-Line Event (Sponsor) on the web site (this 'Site') hosted by Adba, Inc. (Site Owner), your company (Participant' or 'You') agrees to the following terms and conducted by the company sponsoring this On-Line Event (Sponsor) on the web site (this 'Site') hosted by Adba, Inc. (Site Owner), your company (Participant' or 'You') agrees to the following terms and conductors (Bidder Agreement): | To Fahre               |
| 3. Submit Response                    | 1. Bids. If You are invited to participate in the On-Line Event. Sponsor reserves the right to arrend, modify or withdraw this On-Line Event. Sponsor reserves the right to accept or reject all or part of your proposal. Submission of a bid does not create a contract or any expectation by<br>Participant of a future boardship. Rather, by submitting a bid, you are making a firm offer which Sponsor may accept to form a contract. Subject to section 2 below. Sponsor is not liable for any costs incurred by Participant of a bid does not create a contract or any other<br>aspect of Participant's bid.                                                                                                    | indem                  |
|                                       | 2. Price Quotes. Except to the extent Sponsor allows a non-binding bid, all Bids which Participant submits through the On-Line Events are legally valid quotations without qualification, except for data entry errors.                                                                                                    | 11 Bestä               |
|                                       | 3. Procedures and Rules. Participant further agrees to be bound by the procedures and nules established by the Site and Sponsor.                                                                                                    | indem                  |
|                                       | 4. Confidentiality. Participant shall keep all user names and passwords, the On-Line Event content, other confidential materials provided by the Site and/or Sponsor, and all bids provided by You or another participating organization in confidence and shall not disclose the foregoing to any third party.                                                                                                    |                        |
|                                       | 3. Bids through Site only. Participant agrees to submit bids only through the on-line bidding mechanism supplied by the Site and not to submit bids via any other mechanism including, but not limited to, post, courier, Eas, E-mail, or orally unless specifically requested by Sponsor.                                                                                                    |                        |
|                                       | 6. Ethical Conduct. All parties will prohibit unethical behavior and are expected to notify the Site Owner by contacting the appropriate project team if they witness practices that are counter-productive to the fair operation of the On-Line Event. If Participant experiences any difficulties during a live On-Line Event. Participant multiplication of the On-Line Event.                                                                                                    |                        |
|                                       | 7. Export Central, All parties who use this Site hosted by Arba, inc. agree to comply with all applicable export control and sanctions lans, including the lans of the US, EU and Germany,                                                                                                    | ./ Submit this agreeme |
|                                       | 8. Survival. The terms and conditions of this Bidder Agreement shall survive completion of the On-Line Event.                                                                                                    |                        |
|                                       | RAVILI RANGOS                                                                                                    | Click OK to submit.    |
|                                       |                                                                                                    | OK Cancel              |
| 9                                     | I accept the terms of this agreement.                                                                                                    |                        |
|                                       | Ido not accept the terms of this agreement.                                                                                                    |                        |
|                                       |                                                                                                    |                        |

Akzeptieren Sie die Bedingungen und Konditionen auf der Seite, indem Sie die Option 'I agree the terms of this agreement' auswählen. Wenn Sie nicht zustimmen, können Sie nicht an der Veranstaltung teilnehmen.

Fahren Sie auf der nächsten Seite fort, indem Sie auf '**OK**' klicken.

Bestätigen Sie das Popup-Fenster, indem Sie erneut auf '**OK**' klicken.

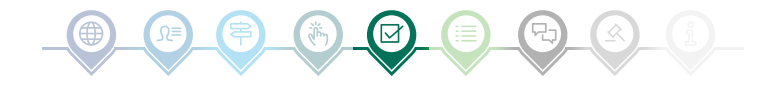

## Lose auswählen

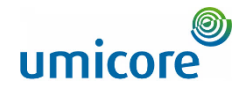

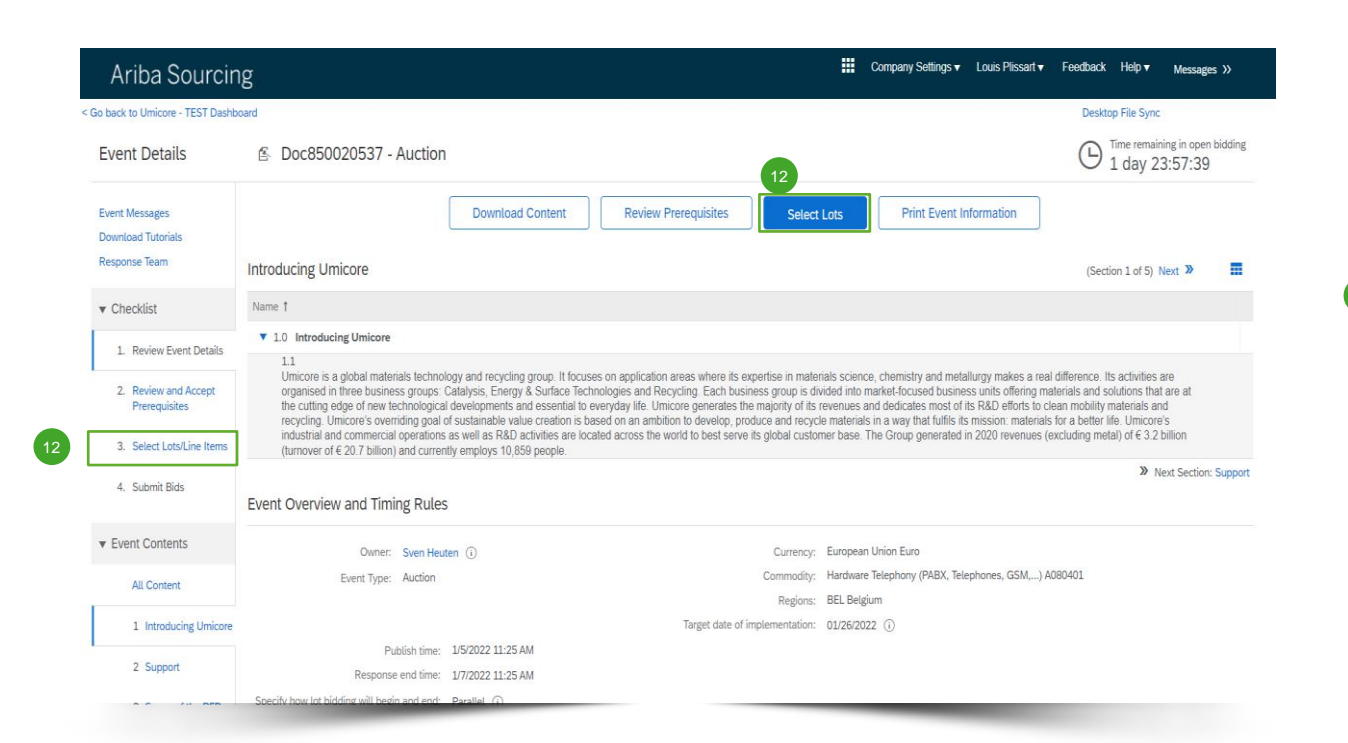

In den meisten Fällen wird die Anfrage in Lose aufgeteilt. Lose beziehen sich auf Produktartikel, für die Umicore Preisinformationen anfordert. Als Lieferant haben Sie die Möglichkeit, die Artikel/Lose auszuwählen, für die Sie ein Angebot abgeben möchten.

Klicken Sie auf die blaue Schaltfläche 'Select lots' (Lose auswählen) oben auf Ihrer Seite oder klicken Sie in der linken Navigationsleiste auf 'Select lots/line items' (Lose/Positionen auswählen).

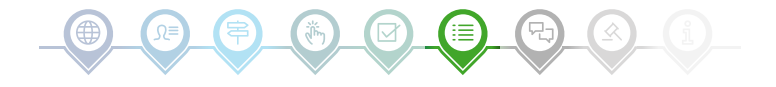

## Lose auswählen

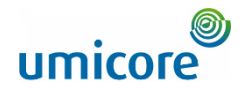

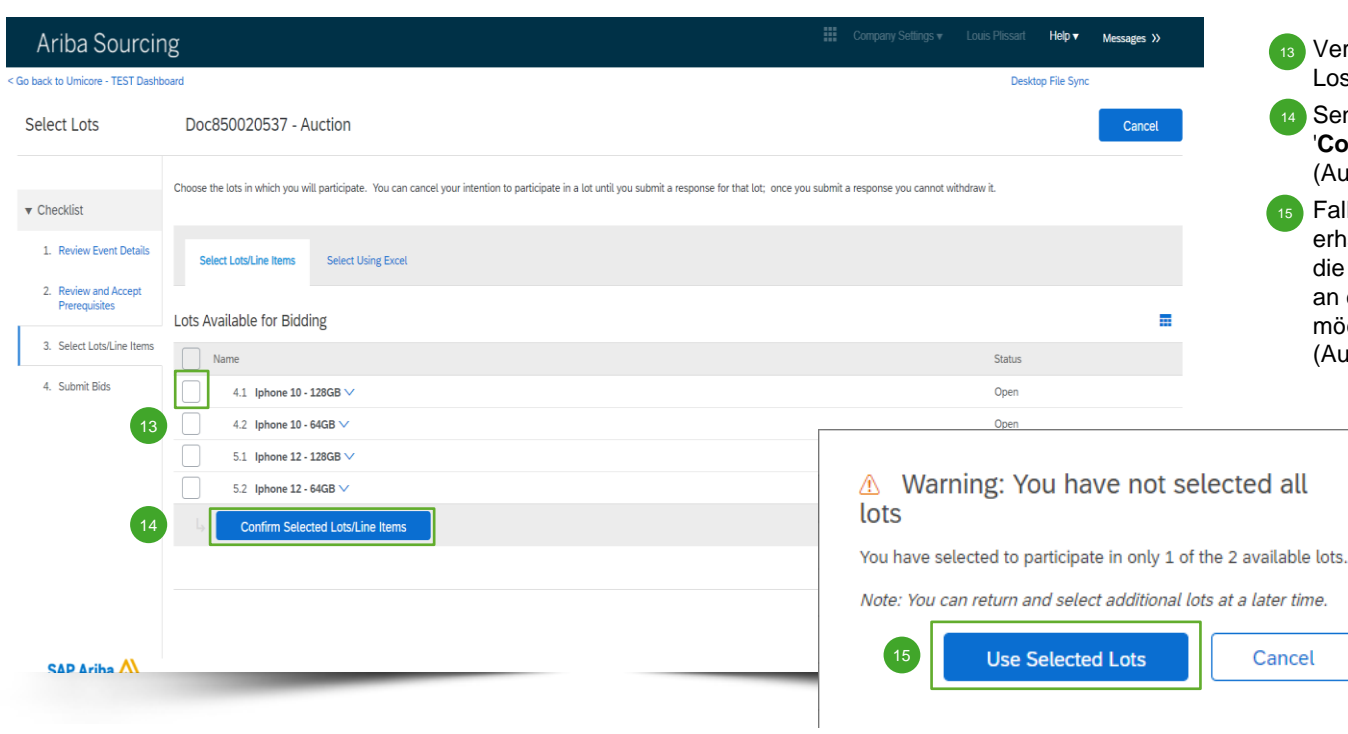

- <sup>13</sup> Verwenden Sie die Kontrollkästchen vor den Losen/Positionen, um diese auszuwählen.
- Senden Sie Ihre Antwort ab, indem Sie auf 'Confirm Selected Lots/Line Items' (Ausgewählte Lose/Positionen bestätigen) klicken.
- Falls Sie nicht alle Lose ausgewählt haben, erhalten Sie eine zusätzliche Popup-Meldung, die Sie noch einmal darauf hinweist, dass Sie an einem oder mehreren Losen nicht teilnehmen möchten. Klicken Sie auf '**Use selected lots**' (Ausgewählte Lose verwenden), um fortzufahren.

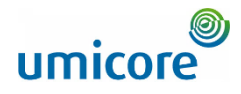

| Ariba Sourcin                                       | g                                                                                                    | 🗱 Company Settings 🕶 Louis Plissant 🕶 Feedback Help 🕶 <sub>Messages</sub> |
|-----------------------------------------------------|----------------------------------------------------------------------------------------------------|---------------------------------------------------------------------------|
| Go back to Umicore - TEST Dashb                     | card                                                                                                    | Desktop File Sync                                                         |
| Console                                             |                                                                                                    | Round: 1 C Time remaining 4 days 23:57:15                                 |
| Event Messages<br>Response History<br>Response Team | All Content                                                                                                  | ₩ \                                                                       |
|                                                     | Name †                                                                                                    |                                                                           |
| ▼ Checklist                                         | 6.1.18 Do you have a service and repair division available?                                                  | 16 Unspecified V                                                          |
| Review Event Details     Review and Accept          | 6.1.19 Where is it located?                                                                                  | * Yes                                                                     |
| Prerequisites                                       | 6.1.20 Is it your own or partnership?                                                                        | * Vospecified                                                             |
| 3. Select Lots/Line Items                           | 6.1.21 If partnership, with which company?                                                                   | •                                                                         |
| 4. Submit Response                                  | ▼ 6.2 Terms and Conditions                                                                                   |                                                                           |
|                                                     | 6.2.1 Do you agree to sign our Procurement charter of our company?                                           | * Unspecified V                                                           |
| ▼ Event Contents                                    | 6.2.2 Do you agree to take and pay for bi-yearly Ecovadis assessment?                                        | * Unspecified V                                                           |
| All Content                                         | ( Minimum and Add                                                                                            | - F                                                                       |
| 3 Introducing Umicore                               | ( ) inneres a reforea rem                                                                                    |                                                                           |
| 4 Support                                           | Submit Entire Response         Update Totals         Save draft         Compose Message         Excel Import |                                                                           |
| 5 Scope of the RFP                                  |                                                                                                    |                                                                           |
| 6 Questions                                         |                                                                                                    |                                                                           |
| 7 Pricing Terms                                     |                                                                                                    |                                                                           |
|                                                     |                                                                                                    |                                                                           |

Bei e-Auktionen werden Lieferanten in der Regel nur aufgefordert, ein Gebot für eine oder mehrere bestimmte Artikelgruppen oder Lose abzugeben.

Das Erfassen von Informationen mithilfe von Fragen ist bei e-Auktionen nicht üblich. Der Vollständigkeit halber sind jedoch alle verschiedenen Optionen in der vorliegenden Anleitung aufgeführt.

Falls in der e-Auktion keine Fragen verfügbar sind, fahren Sie bitte mit dem nächsten Abschnitt zur Gebotsabgabe fort.

#### Vordefinierte Antworten

 Vordefinierte Antworten verwenden eine Dropdown-Funktion.
 Sie können nur mit einer der verfügbaren Optionen aus der Dropdown-Liste antworten.

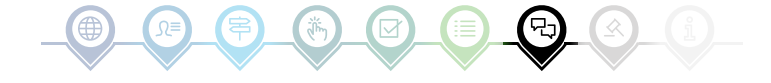

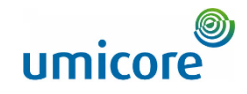

| Ariba Sourcin                                                                           | g                                                                                                    | Company Settings • | Louis Plissart 🔻           | Feedback Help∙  | Messages »             |
|-----------------------------------------------------------------------------------------|----------------------------------------------------------------------------------------------------|--------------------|----------------------------|-----------------|------------------------|
| < Go back to Umicore - TEST Dashb                                                       | ard                                                                                                    |                    | De                         | sktop File Sync |                        |
| Console                                                                                 |                                                                                                    |                    | Round: 1                   |                 | maining<br>ys 23:36:12 |
| Event Messages<br>Response History                                                      | All Content                                                                                                    |                    |                            |                 | ≣∣≽                    |
| Response realit                                                                         | Name †                                                                                                    |                    |                            |                 |                        |
| ▼ Checklist                                                                             | ▼ 6.1 General                                                                                                    |                    |                            |                 |                        |
| 1. Review Event Details                                                                 | 6.1.1 Is your company a manufacturer of related items?                                                                                                    |                    | * Unspecified $\checkmark$ |                 |                        |
| <ol> <li>Review and Accept<br/>Prerequisites</li> <li>Select Lots/Line Items</li> </ol> | 6.1.2 In which European locations do you have manufacturing facilities?                                                                                                    |                    | *                          |                 |                        |
| 4. Submit Response                                                                      | 6.1.3 Is your company a distributor of related items?                                                                                                    |                    | * Unspecified v            |                 |                        |
| ▼ Event Contents                                                                        | 6.1.4 In which European locations do you have warehousing facilities?                                                                                                    | 17                 | *                          |                 |                        |
|                                                                                         |                                                                                                    |                    |                            |                 |                        |
| 3 Introducing Umicore<br>4 Support                                                      | 6.1.5 Please provide three (3) references from current customers whose demographics are similar to Umicore' in terms of proposed spend, products and geography. Additionally, pro<br>dealls of three (3) oast customers who with whom you have ceased to tade in the last 24 months. Assume Umicore will contact these current and oast customers. | vide               |                            |                 | •                      |
| 5 Scope of the RFP                                                                      | ( (*) indicates a required field                                                                                                    |                    |                            |                 | +                      |
| 6 Questions                                                                             |                                                                                                    |                    |                            |                 |                        |
| 7 Pricing Terms                                                                         | Submit Entire Response Update Totals Save draft Compose Message Excel Import                                                                                                    |                    |                            |                 |                        |
| Louis Plissart (LPL001@yopmal                                                           | .com) last violed 16 Dec 2011 2 SB07 AM LPL001 AND/S940698-T                                                                                                    |                    |                            |                 |                        |
|                                                                                         |                                                                                                    |                    |                            |                 |                        |

#### **Offene Fragen**

몃フ

Offene Fragen können Sie beantworten, indem Sie Ihre Eingaben in das Freitextfeld eingeben (dies können Zahlen, Sonderzeichen usw. sein).

In manchen Situationen erlaubt Umicore Ihnen, Anhänge zu einer bestimmten offenen Frage hinzuzufügen. Wenn dies der Fall ist, wird es durch das blaue Sprechblasensymbol angezeigt.

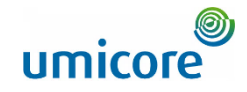

| Ariba Sourcin                                           | g                                                                                                    | Company Settin | ıgs v Louis Plissart v Feedl | back Help <del>v</del> Messages »              |
|---------------------------------------------------------|----------------------------------------------------------------------------------------------------|----------------|------------------------------|------------------------------------------------|
| < Go back to Umicore - TEST Dashb                       | oard                                                                                                    |                | Desktop F                    | ile Sync                                       |
| Console                                                 |                                                                                                    |                | Round: 1                     | G <sup>Time remaining</sup><br>4 days 18:56:55 |
| Event Messages<br>Response History<br>Response Team     | All Content                                                                                                    |                |                              | <b>≣</b>   ×                                   |
| Response ream                                           | Name 1                                                                                                    |                |                              |                                                |
| ▼ Checklist                                             |                                                                                                    |                |                              | *                                              |
| 1. Review Event Details                                 | 6.4.3 Please elaborate with which company and what kind of partnership you have.                                                                                                    |                |                              |                                                |
| <ol> <li>Review and Accept<br/>Prerequisites</li> </ol> | 6.4.4 Are you willing / able to deliver according to a fixed schedule (fixed days or timing)?                                                                                                    |                | * Unspecified v              |                                                |
| 3. Select Lots/Line Items                               | 6.4.5 Are you willing / able to deliver on multiple locations within our site?                                                                                                    |                | * Unspecified ∨              |                                                |
| 4. Submit Response                                      | 6.4.6 Our company has specific instructions to be able to access our site for delivery such as safety requirement, traffic regulations etc., are you willing/able to provide the necessar<br>instructions to your logistic partner? | у              | * Unspecified ∨              |                                                |
|                                                         | 7.0 Pricing Terms                                                                                                    |                |                              |                                                |
| ▼ Event Contents                                        | ▼ 8.0 Financial information                                                                                                    |                |                              |                                                |
| All Content                                             | 8.1 Please provide your solution as an attachment. To search for a particular file, click ok to add the attachment.                                                                                                    |                | *Attach a file               | 19 🗸                                           |
| 3 Introducing Umicore                                   | <ul> <li>(*) indicates a required field</li> </ul>                                                                                                    |                |                              | ,                                              |
| 4 Support                                               | Submit Entire Resonase Update Totals Save draft Compose Message Excel Import                                                                                                    |                |                              |                                                |
| 5 Scope of the RFP                                      |                                                                                                    |                |                              |                                                |
| 6 Questions                                             |                                                                                                    |                |                              |                                                |
| 7 Pricing Terms                                         |                                                                                                    |                |                              |                                                |
| https://s1-eu.ariba.com/S                               | ourcing/Main/aw?awh=r&awssk=kN8urTWN&realm=umicore-T&passwordadapter=SourcingSupplierUser&dard=1#                                                                                                    |                |                              |                                                |

#### Anhänge

Bei einigen Fragen müssen Sie nur einen Anhang hochladen. Klicken Sie auf Attach a file und wählen Sie das Dokument aus, das Sie hochladen möchten.

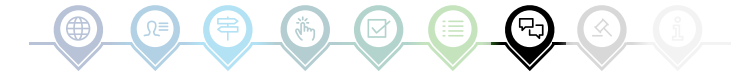

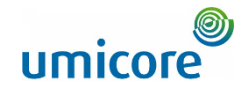

| Ariba Sourcir                                            | g                                                                                                    | Company Settings   Louis Plissart | Feedback Help▼ Messages >>          |
|----------------------------------------------------------|----------------------------------------------------------------------------------------------------|-----------------------------------|-------------------------------------|
| < Go back to Umicore - TEST Dashb                        | card                                                                                                    | Desi                              | ktop File Sync                      |
| Console                                                  |                                                                                                    | Round: 1                          | U Time remaining<br>4 days 18:56:55 |
| Event Messages<br>Response History                       | All Content                                                                                                    |                                   | <b>■</b>   ×                        |
| Response learn                                           | Name †                                                                                                    |                                   |                                     |
| Checklist     Review Event Details     Review and Accept | 6.4.3 Please elaborate with which company and what kind of partnership you have.                                                                                                    |                                   | -                                   |
| Prerequisites                                            | 6.4.4 Are you willing / able to deliver according to a fixed schedule (fixed days or timing)?                                                                                                    | * Unspecified 🗸                   |                                     |
| 3. Select Lots/Line Items                                | 6.4.5 Are you willing / able to deliver on multiple locations within our site?                                                                                                    | * Unspecified V                   |                                     |
| 4. Submit Response                                       | 6.4.6 Our company has specific instructions to be able to access our site for delivery such as safety requirement, traffic regulations etc., are you willing/able to provide the necessary instructions to your logistic partner? | * Unspecified ∨                   |                                     |
|                                                          | 7.0 Pricing Terms                                                                                                    |                                   |                                     |
| ▼ Event Contents                                         | ▼ 8.0 Financial information                                                                                                    |                                   |                                     |
| All Content                                              | 8.1 Please provide your solution as an attachment. To search for a particular file, click ok to add the attachment.                                                                                                    | *Attach a file                    | -                                   |
| 3 Introducing Umicore                                    | (*) indicates a required field                                                                                                    |                                   |                                     |
| 4 Support<br>5 Scope of the RFP                          | Submit Entire Response Update Totals Save draft Compose Message Excel Import 20                                                                                                    |                                   |                                     |
| 6 Questions                                              |                                                                                                    |                                   |                                     |
| 7 Pricing Terms                                          |                                                                                                    |                                   |                                     |

#### **Excel-Import**

Wenn Sie lieber mit Excel arbeiten, können Sie den Inhalt einer Ausschreibung (RFx) in eine Tabellenkalkulation herunterladen. Sie können dann Ihre Antworten in die Tabelle eingeben und den Inhalt erneut in die Ariba-Veranstaltung hochladen. Klicken Sie auf 'Excel Import' (Excel-Import), um diese Funktion zu nutzen.

https://s1-eu.ariba.com/Sourcing/Main/aw?awh=r&awssk=kN8urTWN&realm=umicore-T&passwordadapter=SourcingSupplierUser&dard=1#SupplierUser&dard=1#SupplierUser&dard=1%SupplierUser&dard=1%SupplierUser&dard=1#SupplierUser&dard=1#Su

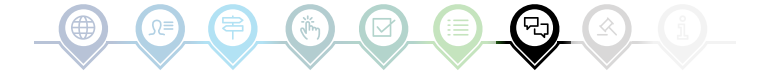

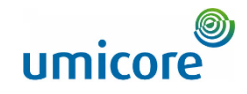

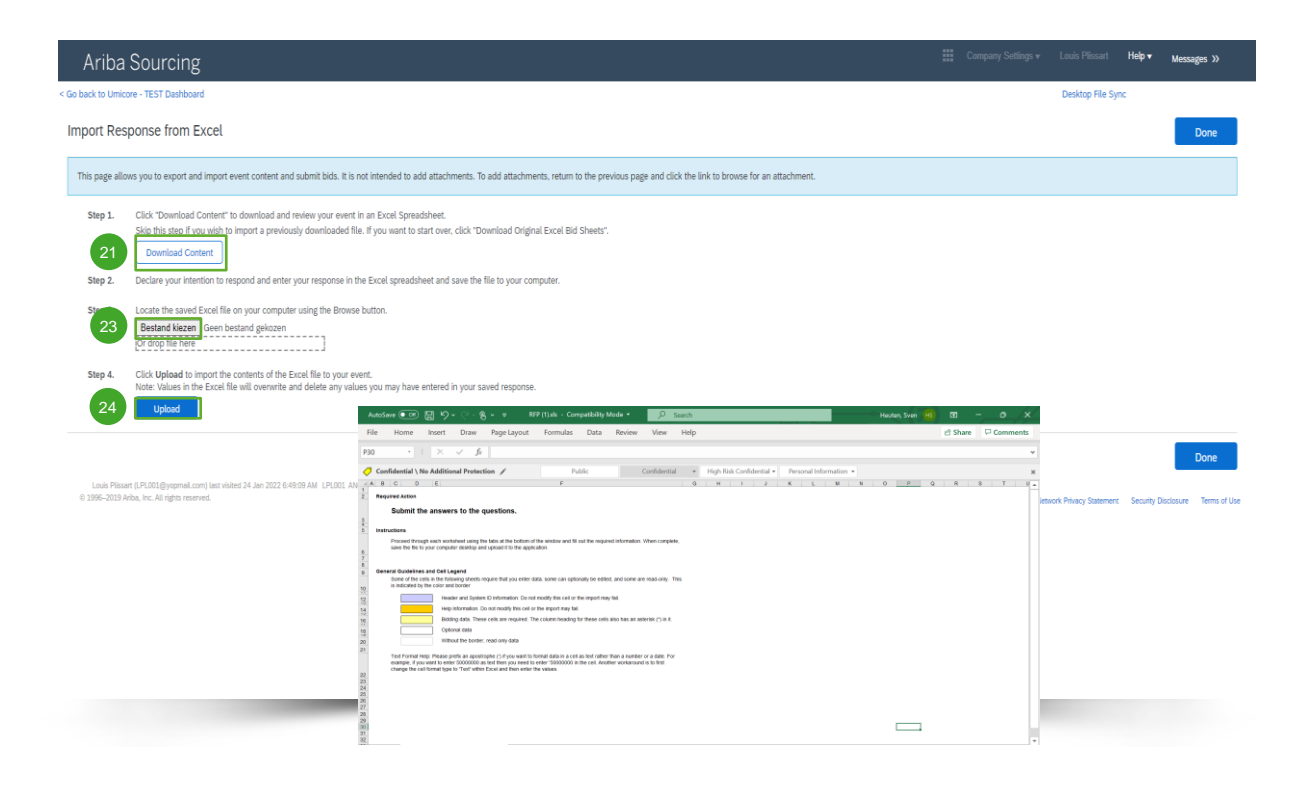

#### **Excel-Import**

- 21 Klicken Sie auf 'Download Content', um Ihre Veranstaltung als Excel-Tabelle herunterzuladen und zu überprüfen. Überspringen Sie diesen Schritt, wenn Sie eine bereits heruntergeladene Datei importieren möchten.
- 22 Erklären Sie Ihre Absicht, zu antworten, und geben Sie Ihre Antwort in die Excel-Tabelle ein. Speichern Sie dann die Datei auf Ihrem Computer.
- 23 Suchen Sie die gespeicherte Excel-Datei auf Ihrem Computer, indem Sie auf die Schaltfläche 'Choose file' (Datei auswählen) klicken.
- Klicken Sie auf 'Upload' (Hochladen), um den Inhalt der Excel-Datei in Ihre Veranstaltung zu importieren.
- <u>Hinweis</u>: Die Werte in der Excel-Datei überschreiben und löschen alle Werte, die Sie in Ihrer gespeicherten Antwort eingegeben haben.
- Hinweis: Sie können keine Anhänge über eine Excel-Datei hinzufügen. Um Anhänge hinzuzufügen, kehren Sie zur vorherigen Seite zurück und klicken auf den Link, um nach einem Anhang zu suchen.

## Vor der Gebotsabgabe

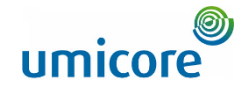

| Ariba Sourcir                                                       | lg f                                                                                                    | Company Settings •                      | Louis Plissart <del>v</del> | Feedback    | Help 🕶 Mes     | sages »      |
|---------------------------------------------------------------------|----------------------------------------------------------------------------------------------------|-----------------------------------------|-----------------------------|-------------|----------------|--------------|
| back to Unicore - TEST Dashb                                        | soard                                                                                                    |                                         | t.                          | Xeskt []    |                |              |
| Console                                                             | Doc873340138 - Auction NL005                                                                                                    |                                         |                             | G           | 00:43:52       | g in preview |
| ivent Messages<br>tesponse History<br>tesponse Team                 | The event owner has requested that you submit a preliable before the end of the preview period. You have not yet submitted a preliab.                                                                                                    |                                         |                             |             |                |              |
| r Checklist                                                         | All Content                                                                                                    |                                         |                             |             |                | ■   >        |
| 1. Review Event Details                                             | Name †                                                                                                    |                                         | Price                       |             | Quantity Exter | ded Price    |
| 2. Review and Accept<br>Prerequisites     3. Select Lots/Line Items | Commercial Conditions (to be adapted when needed)     Commercial Conditions (to be adapted when needed)     Fails to accept the domain the RFP.     Obsex not impact the dipolotion concerning the communication and confidentiality aspects linked to this tender.     Thes to impact the dipolotion concerning the communication and confidentiality aspects linked to this tender.     The solutions commercial conditions and a new tax explaids (different price lias for different timicos aller) |                                         |                             |             |                | -            |
| 4. Submit Bids                                                      | • Inductivities of incompare proposal.<br>"Any information provided by the tradeware shall not ablig Unicore to purchase anything from the tradewar, now or in the future. In no event will Unicore be responsible for the tradewar's entry interpreting a response to the PP (including documentation, hierphore calit, travel expenses, ed).                                                                                                    | openses or costs                        |                             |             |                |              |
| F Event Contents                                                    | endores must sugnit their sender in accordance with the instructions in this KHH. "<br>V 4.0 Finit                                                                                                    |                                         | 25                          |             |                |              |
| All Content                                                         | 4.1 Oranges ∨                                                                                                    |                                         |                             | EUR         | 10 each        |              |
| 1 Introducing Umicore                                               | 4.2 Apples ∨                                                                                                    |                                         | *                           | EUR         | 25 each        |              |
| 2 Support                                                           | 4.3 Pears ∨                                                                                                    |                                         | •                           | EUR         | 20 each        |              |
| 3 Scope of the RFP                                                  | ▼ 5.0 Vegetables                                                                                                    |                                         |                             |             |                |              |
| 4 Fruit                                                             | 5.1 Tomatoes 🗸                                                                                                    |                                         | *                           | EUR         | 30 each        |              |
| 5 Veretabler                                                        | 5.2 Onions V                                                                                                    |                                         | *                           | EUR         | 30 each        | ×            |
|                                                                     | (*) indicates a required field                                                                                                    |                                         |                             |             |                |              |
|                                                                     | Submit Entire Response Update Totals Save draft Compose Message Escel Import                                                                                                    | dentiality aspective cellists for diffe | ne<br>vrei<br>√ Su          | bmit this r | esponse?       |              |
|                                                                     |                                                                                                    | ase anything fro                        | Click OK                    | to submit.  |                | nico         |
|                                                                     |                                                                                                    | s RFP. "                                | 27                          | ок          | Cancel         |              |
|                                                                     |                                                                                                    |                                         |                             |             |                |              |
|                                                                     |                                                                                                    |                                         |                             |             |                |              |

Bei einer e-Auktion ist es oft möglich, Vorabgebote abzugeben. In dieser Phase können Sie Ihre **Startpreise** für die ausgewählten Lose eingeben, bevor die eigentliche Auktion beginnt.

Geben Sie Ihre Startpreise für die ausgewählten Lose ein.

Klicken Sie auf 'Submit entire response'.

7 Klicken Sie auf 'OK'. Dies ist jedes Mal erforderlich, wenn Sie ein Gebot abgeben.

#### **Zusatzangaben**

Beachten Sie bitte, dass Sie, sobald die offizielle Auktion begonnen hat, keinen höheren Preis mehr bieten können, als den, den Sie als Startpreis eingegeben haben. Der Startpreis wird daher als 'ceiling value' definiert.

Sie können die verbleibende Zeit für das Vorabgebot jederzeit in der oberen rechten Ecke überprüfen.

## Vor der Gebotsabgabe

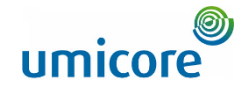

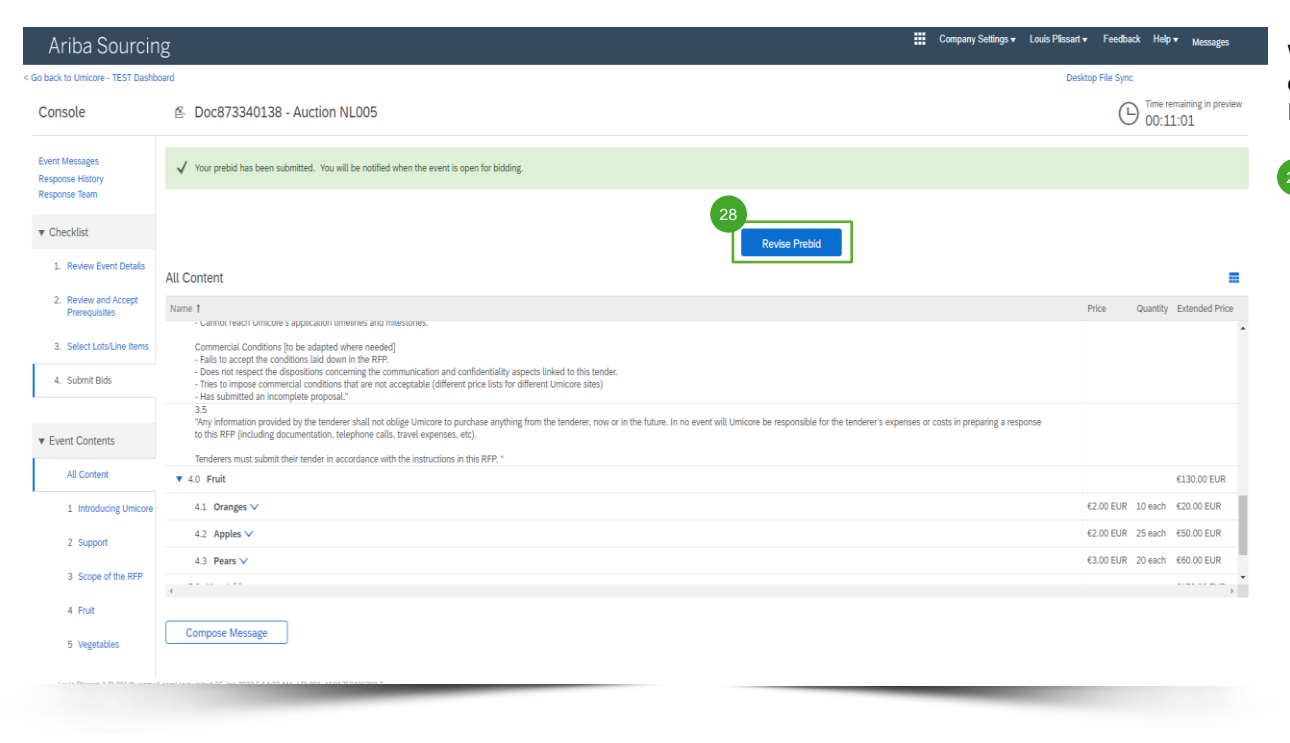

Wenn alles korrekt funktioniert hat, wird zunächst der grüne Balken oben auf der Seite und dann Ihre festgelegten Startpreise angezeigt.

28 Während der Vorabgebotsphase können Sie bei Bedarf Ihr Vorabgebot ändern.

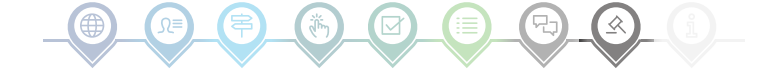

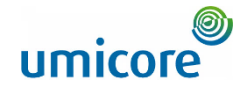

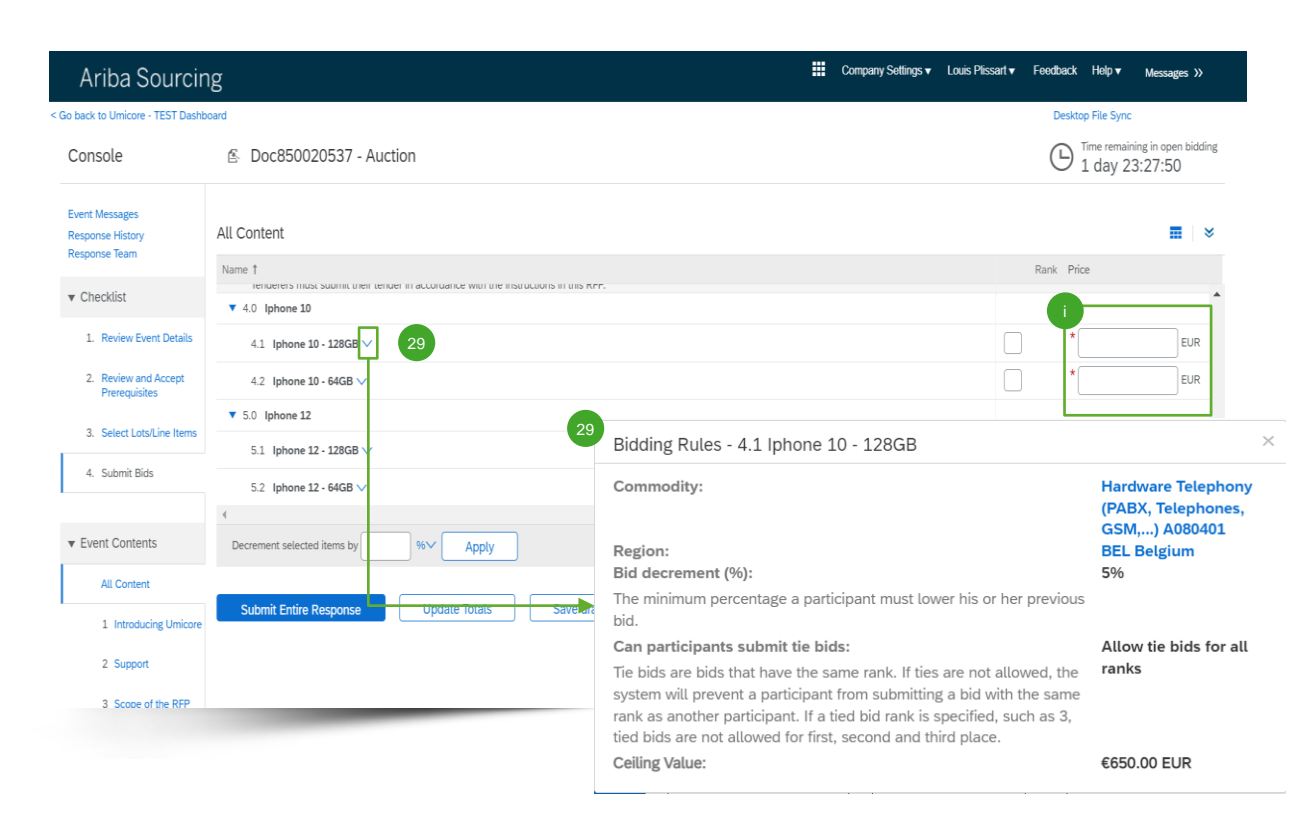

Im Veranstaltungsinhalt zur e-Auktion können Sie alle Artikel und Lose sehen, für die Sie angegeben haben, dass Sie am Bietverfahren teilnehmen möchten.

- Falls Sie die Möglichkeit hatten, ein Vorabgebot abzugeben und Sie Startpreise angegeben haben, werden diese hier angezeigt.
- Klicken Sie auf den nach unten zeigenden Pfeil neben jedem Artikel, um die Bietregeln aufzurufen.

#### **Zusatzangaben**

- Solange die Veranstaltung zur Abgabe von Geboten geöffnet ist, können Sie Ihr Gebot so oft wie Sie möchten (erneut) abgeben. Beachten Sie bitte, dass die Bietregeln für den Artikel Sie dazu verpflichten können, Ihr vorheriges Gebot um x % zu senken.
- Weitere Informationen zur Überarbeitung Ihres Gebots finden Sie im Abschnitt "Überarbeitung Ihres Gebots" in diesem Abschnitt zur Gebotsabgabe.

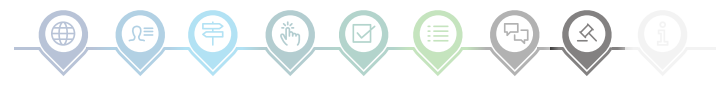

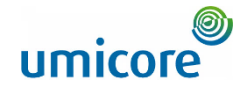

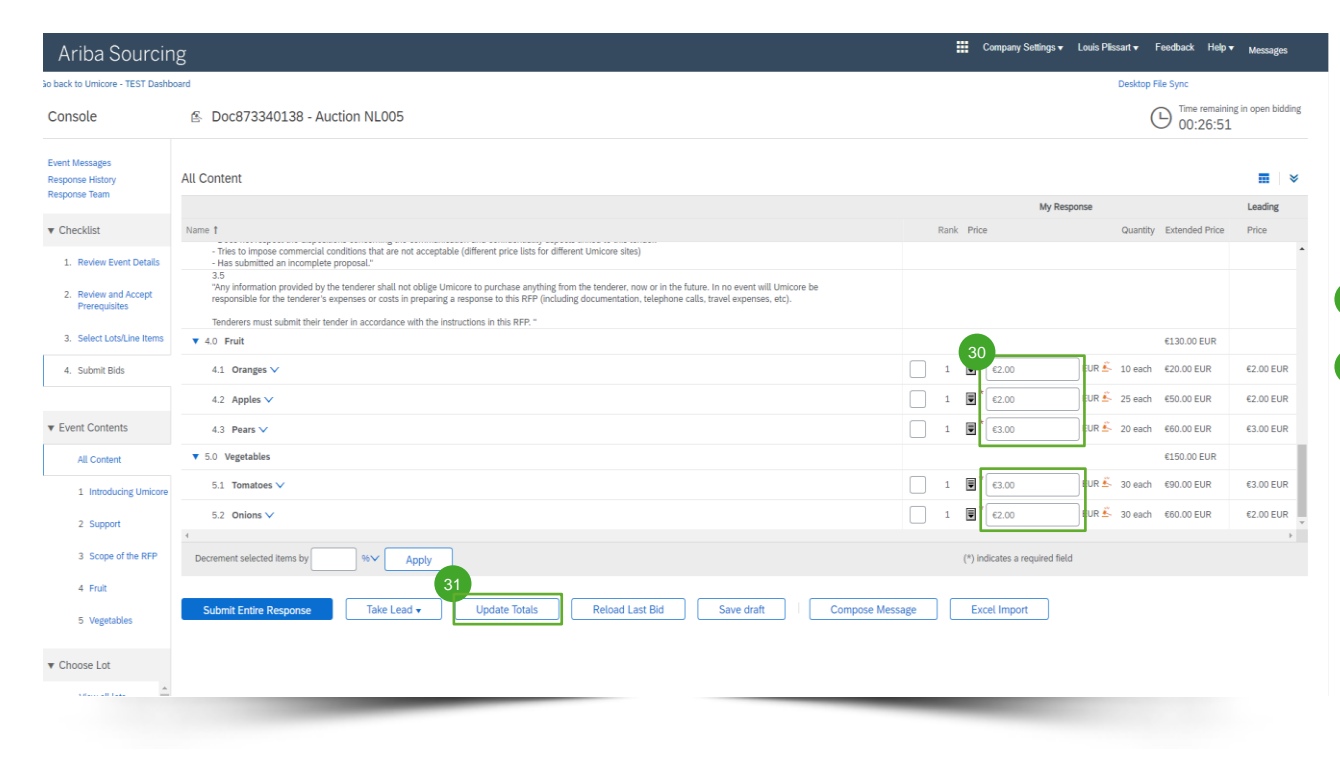

Um Ihr Gebot zu aktualisieren, können Sie entweder (1) manuell aktualisierte Preisinformationen angeben, (2) die Führung übernehmen oder (3) um einen Prozent- oder Nominalwert herabsetzen. Jede Methode wird auf den folgenden Folien erläutert.

#### **Angabe von Preisinformationen**

- <sup>30</sup> Geben Sie die Preisinformationen in die Eingabefelder ein.
- Verwenden Sie die Schaltfläche 'Update Totals' (Summen aktualisieren), um sicherzustellen, dass Ihre Preise korrekt formatiert sind. Diese Funktion berechnet außerdem automatisch die Gesamtpreise für alle Artikel und Lose zusammen.

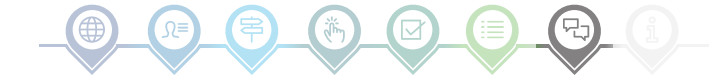

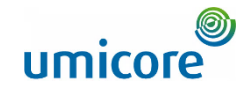

| Ariba Sourcir                                           | lg III                                                                                                    | Company Setting | s∓ LPL      | 003 LPL003 🔻 | Feedback Help <del>v</del>     | Messages >>                        |
|---------------------------------------------------------|----------------------------------------------------------------------------------------------------|-----------------|-------------|--------------|--------------------------------|------------------------------------|
| < Go back to Umicore - TEST Dashb                       | card                                                                                                    |                 |             | D            | esktop File Sync               |                                    |
| Console                                                 | ▲ Doc850020537 - Auction                                                                                                    |                 |             |              | ⊕ <sup>Time rem</sup><br>1 day | aining in open bidding<br>20:40:06 |
| Event Messages<br>Response History<br>Response Team     | All Content                                                                                                    |                 |             |              |                                | ≣∣×                                |
|                                                         |                                                                                                    |                 |             | My Respon    | se                             | Leading                            |
| ▼ Checklist                                             | Name †                                                                                                    |                 | Rank        | Price        |                                | Price                              |
| 1. Review Event Details                                 | Para to accept the disposition or and comming the principle of the principle of the principle of the disposition of the principle of the disposition of the principle of the disposition of the principle of the disposition of the principle of the disposition of the principle of the disposition of the principle of the disposition of the disposition of |                 |             |              |                                | *                                  |
| <ol> <li>Review and Accept<br/>Prerequisites</li> </ol> | 3.5<br>"Any information provided by the tenderer shall not oblige Unicore to purchase anything from the tenderer, now or in the future. In no event will Unicore be responsible for the tendere<br>expenses or costs in preparing a response to this RFP (including documentation, telephone calis, travel expense, etc).                                                                                                    | er's            |             |              |                                |                                    |
| 3. Select Lots/Line Items                               | Tenderers must submit their tender in accordance with the instructions in this RFP. "                                                                                                    |                 |             |              |                                |                                    |
| 4 Submit Dide                                           | ▼ 4.0 lphone 10                                                                                                    |                 | _           |              |                                |                                    |
| 4. Submit Blos                                          | 4.1 lphone 10-128GB $\vee$                                                                                                    |                 | 33          | €589.99      | EUR                            | €550.00 EUR                        |
| ▼ Event Contents                                        | 4.2 lphone 10 - 64GB 🗸                                                                                                    |                 | 1           | €600.00      | EUR 🚣                          | €600.00 EUR                        |
| All Context                                             | V 5.0 Iphone 12                                                                                                    |                 |             |              |                                |                                    |
| Au conteni                                              | 5.1 lphone 12 - 128GB V                                                                                                    |                 | 1           | €<br>€620.00 | EUR 🍝                          | €620.00 EUR                        |
| 1 incoducing officore                                   | 5.2 lphone 12 - 64GB 🗸                                                                                                    |                 |             | €640.00      | EUR                            | €630.50 EUR 👻                      |
| 2 Support                                               | 4                                                                                                    |                 |             |              |                                | ÷.                                 |
| 3 Scope of the RFP                                      | Decrement selected items by Apply                                                                                                    | (*) indicates a | required fi | eld          |                                |                                    |
| 4 Iphone 10                                             |                                                                                                    |                 |             |              |                                |                                    |
| 5 Iphone 12                                             | Submit Entire Response   Jake Lead + Update Totals   Reload Last Bid   Save dratt   Compose Message                                                                                                    | Excel Imp       | ort         |              |                                |                                    |
|                                                         | 32 Take Lead - Update Totals Take Lead on all items Take Lead on pon-leading items only                                                                                                    | _               |             | -            |                                |                                    |

#### In Führung gehen

- Wenn Sie auf 'Take Lead' (In Führung gehen) klicken, haben Sie die Möglichkeit, dies für folgende Artikel zu tun:
  - Alle Artikel ('Take lead on all items')
  - Nur nicht-führende Artikel ('Take lead on non-leading items only')

Beachten Sie bitte, dass Ihr Gebot für einen führenden Artikel ebenfalls um das Mindestgebot gesenkt wird, wenn Sie die Option '**Take lead on all items**' wählen.

Sie können auch die Führung für jeden einzelnen Artikel übernehmen, indem Sie in jeder betreffenden Artikelzeile auf den goldenen / silbernen, nach unten weisenden Pfeil klicken.

Artikel mit einem führenden Gebot sind an dem Symbol keinen dem Artikelpreis zu erkennen.

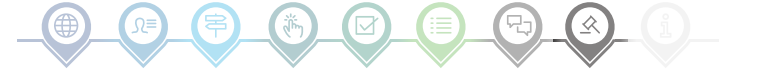

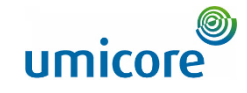

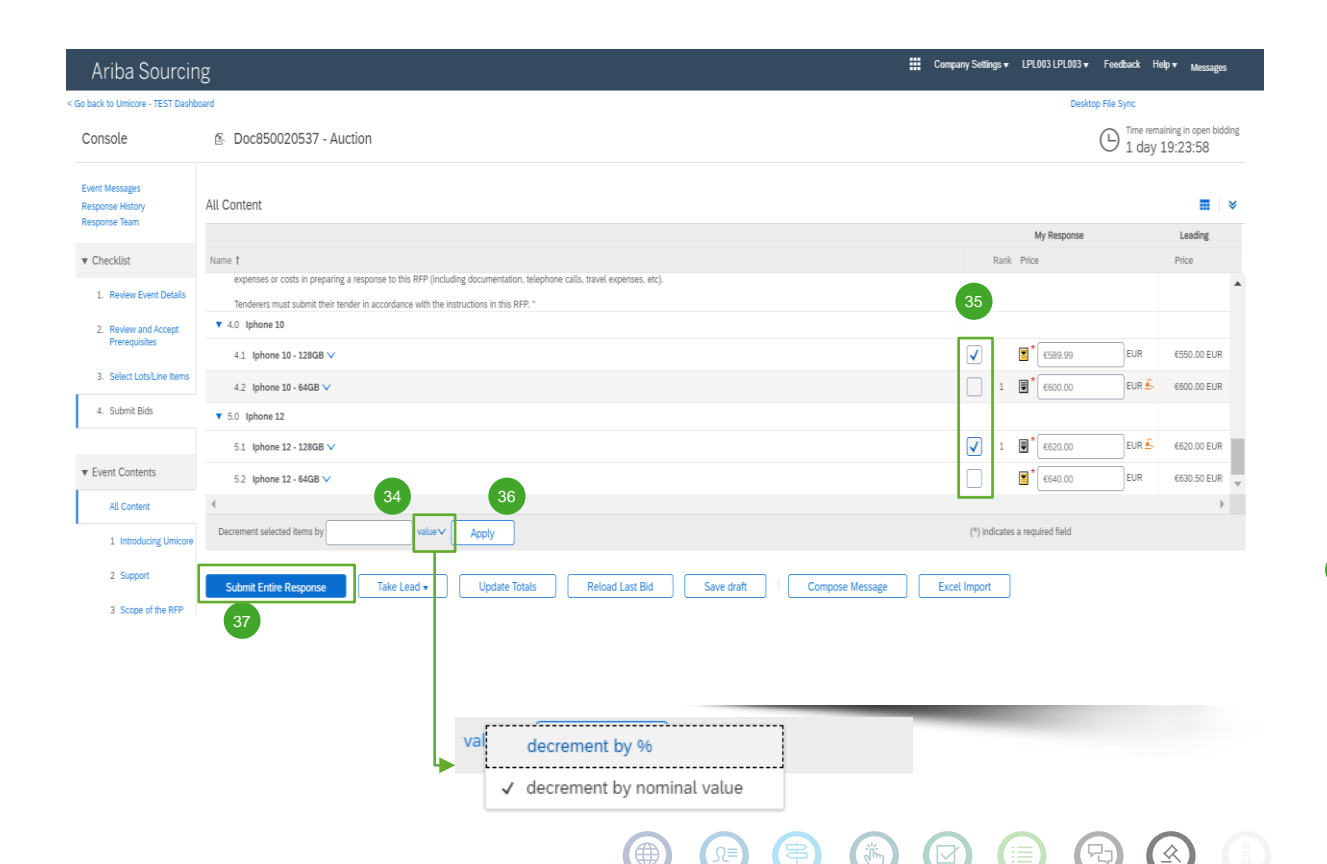

#### Artikel um einen Prozent- oder Nennwert senken

- Wenn Sie ein (neues) Angebot abgeben, können Sie das System bitten, die Preise für die ausgewählten Artikel um einen Prozent- oder Nennwert zu senken.
- 35 Wählen Sie die Artikel aus, für die Sie den neuen Preis berechnen möchten.
- 36 Klicken Sie auf die Schaltfläche 'Apply'.

Beachten Sie bitte, dass Sie bei der Änderung eines Gebots den Preis mindestens um den minimalen Prozentwert für die Gebotssenkung senken müssen (siehe Slide 17 für weitere Informationen).

Sobald Sie Ihr (neues) Gebot fertiggestellt haben, klicken Sie auf die Schaltfläche 'Submit Entire Response', um Ihr Gebot abzuschicken.

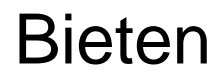

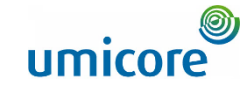

| Ariba Sourcir                                           | lg:                                                                                                    | Company S    | Settings v Louis Plissart v Feed | lback Help▼ Messages >>             |
|---------------------------------------------------------|----------------------------------------------------------------------------------------------------|--------------|----------------------------------|-------------------------------------|
| < Go back to Umicore - TEST Dashb                       | card                                                                                                    |              | Desktop                          | File Sync                           |
| Console                                                 |                                                                                                    |              | Round: 1                         | U Time remaining<br>4 days 18:56:55 |
| Event Messages<br>Response History                      | All Content                                                                                                    |              |                                  | <b>≣</b>   ×                        |
| Response ream                                           | Name 1                                                                                                    |              |                                  |                                     |
| ▼ Checklist                                             |                                                                                                    |              |                                  | •                                   |
| 1. Review Event Details                                 | 6.4.3 Please elaborate with which company and what kind of partnership you have.                                                                                                    |              |                                  |                                     |
| <ol> <li>Review and Accept<br/>Prerequisites</li> </ol> | 6.4.4 Are you willing / able to deliver according to a fixed schedule (fixed days or timing)?                                                                                                    |              | * Unspecified ∨                  |                                     |
| 3. Select Lots/Line Items                               | 6.4.5 Are you willing / able to deliver on multiple locations within our site?                                                                                                    |              | * Unspecified ∨                  |                                     |
| 4. Submit Response                                      | 6.4.6 Our company has specific instructions to be able to access our site for delivery such as safety requirement, traffic regulations etc., are you willing/able to provide the necessary instructions to your logistic partner? |              | * Unspecified 🗸                  |                                     |
|                                                         | 7.0 Pricing Terms                                                                                                    |              |                                  |                                     |
| ▼ Event Contents                                        | ▼ 8.0 Financial information                                                                                                    |              |                                  |                                     |
| All Content                                             | 8.1 Please provide your solution as an attachment. To search for a particular file, click ok to add the attachment.                                                                                                    | $\checkmark$ | Submit this                      | s response?                         |
| 3 Introducing Umicore                                   | 38 (*) indicates a required field                                                                                                    | Clic         | k OK to submit.                  | -                                   |
| 4 Support                                               | Submit Entire Response         Update Totals         Save draft         Compose Message         Excel Import                                                                                                    | 39           |                                  |                                     |
| 5 Scope of the RFP                                      |                                                                                                    |              | ОК                               | Cancel                              |
| 6 Questions                                             |                                                                                                    |              |                                  |                                     |
| 7 Pricing Terms                                         |                                                                                                    |              |                                  |                                     |
| nttps://s1-eu.ariba.com/S                               | ourcing/Main/aw?awh=r&awssk=kN8urTWN&realm=umicore-T&passwordadapter=SourcingSupplierUser&dard=1#                                                                                                    |              |                                  |                                     |
|                                                         |                                                                                                    |              |                                  |                                     |

#### Übermittlung Ihrer Antwort

Sobald Sie Ihre Antworten eingegeben haben, klicken Sie auf 'Submit Entire Response', um die gesamte Antwort zu übermitteln.

Beachten Sie, dass alle mit einem **Sternchen** \* gekennzeichneten Fragen beantwortet werden müssen.

- Klicken Sie auf 'OK', um zu bestätigen, dass Sie Ihre Antworten übermitteln möchten.
  - Sie erhalten eine grün markierte Bestätigungsmeldung, sobald die Antworten erfolgreich übermittelt worden sind.

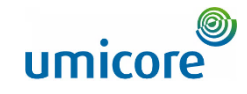

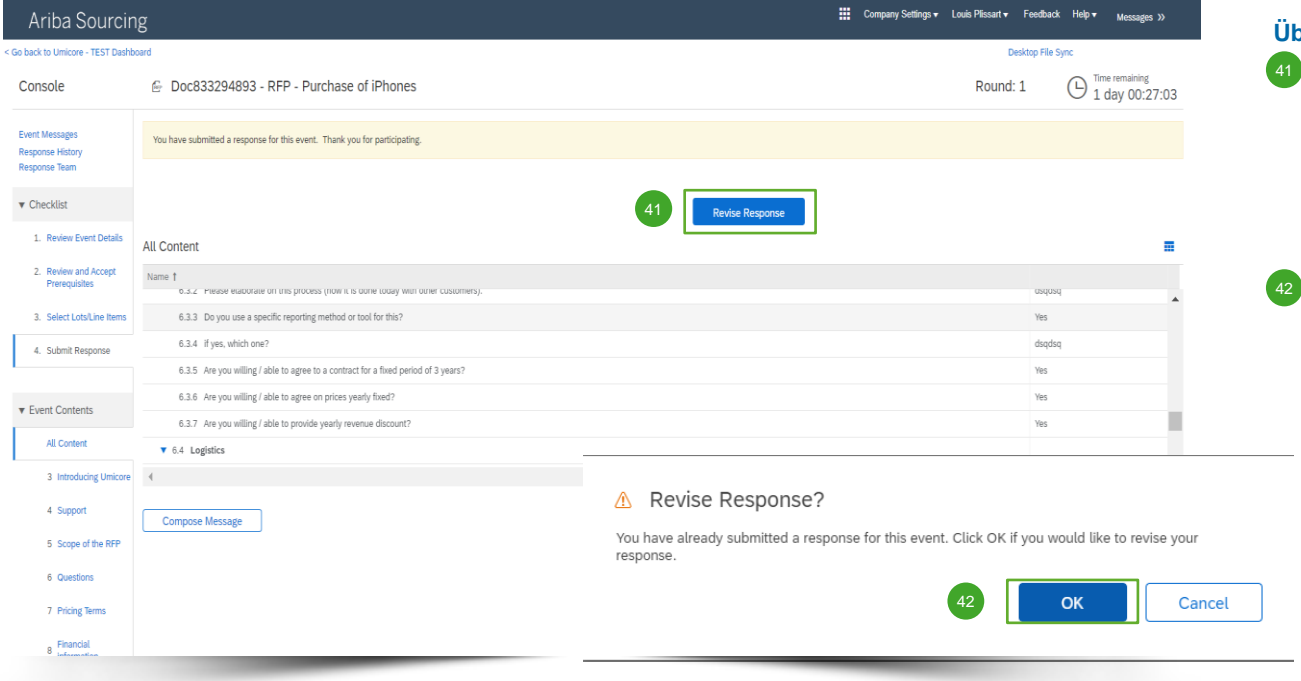

#### Überarbeiten Ihrer Antwort

- Sie können Ihre Antwort solange ändern, bis der Status der Veranstaltung zu 'Pending Selection' (Ausstehende Auswahl) wechselt (im Hauptmenü 'Proposals & Questionnaires'). Klicken Sie auf 'Revise Response', um Ihre Antworten zu aktualisieren.
  - Bestätigen Sie Ihre Absicht zur Überarbeitung, indem Sie auf dem Pop-up-Bildschirm auf 'OK' klicken.

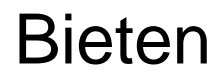

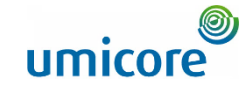

| ack to Umicore - TEST Dashb       | oard                                                                                         | Desktop File S | Sync                              |
|-----------------------------------|----------------------------------------------------------------------------------------------|----------------|-----------------------------------|
| Console                           | 🗁 Doc833294893 - RFP - Purchase of iPhones                                                   | Round: 1       | B Time remaining<br>1 day 00:20:2 |
| vent Messages<br>lesponse History | All Content                                                                                  |                | :                                 |
|                                   | Name †                                                                                       |                |                                   |
| Checklist                         | 6.3.3 Do you use a specific reporting method or tool for this?                               | Yes V          |                                   |
| 1. Review Event Details           | 6.3.4 if yes, which one?                                                                     | * AZV          |                                   |
| 2. Review and Accept              | 6.3.5 Are you willing / able to agree to a contract for a fixed period of 3 years?           | * Yes 🗸        |                                   |
| Prerequisites                     | 6.3.6 Are you willing / able to agree on prices yearly fixed?                                | * Yes 🗸        |                                   |
| 3. Select Lots/Line Items         | 6.3.7 Are you willing / able to provide yearly revenue discount?                             | * Yes 🗸        |                                   |
| 4. Submit Response                | ▼ 6.4 Logistics                                                                              |                |                                   |
| Event Contents                    | 6.4.1 How is your outbound logistics organised?                                              | * dqsdsq       |                                   |
| All Content                       |                                                                                              |                |                                   |
| 3 Introducing Umicore             | <ul> <li>(*) indicates a required field</li> </ul>                                           |                | P                                 |
| 4 Support                         | Submit Entire Response Update Totals Reload Last Bid Save draft Compose Message Excel Import |                |                                   |
| 5 Scope of the RFP                |                                                                                              |                |                                   |
| 6 Questions                       |                                                                                              |                |                                   |
| 7 Pricing Terms                   |                                                                                              |                |                                   |

#### Überarbeiten Ihrer Antwort

- Optional Falls Sie Ihre Änderungen rückgängig machen und zu den Antworten des letzten abgegebenen Gebots zurückkehren möchten, klicken Sie auf 'Reload Last Bid'.
- Sobald Sie Ihre Antwort geändert haben, klicken Sie auf '**Submit Entire Response**', um Ihre Antwort abzuschicken.
- 45 Sie erhalten eine Benachrichtigung, dass Ihr Gebot erfolgreich erneut abgegeben wurde.

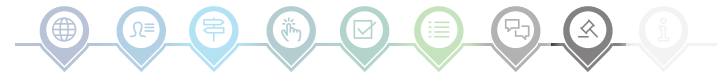

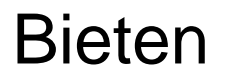

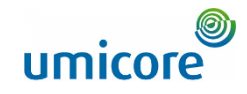

| Ariba Sourcin                                       | g 🏼                                                                                          | Company Settings ▼ Louis Plissart ▼ Feedback Help ▼ Messages >> |   |
|-----------------------------------------------------|----------------------------------------------------------------------------------------------|-----------------------------------------------------------------|---|
| < Go back to Umicore - TEST Dashb                   | pard                                                                                         | Desktop Francisco                                               | _ |
| Console                                             |                                                                                              | Round: 1 Time remaining<br>1 day 00:20:22                       |   |
| Event Messages<br>Response History<br>Response Team | All Content                                                                                  | =                                                               |   |
|                                                     | Name 1                                                                                       |                                                                 |   |
| ▼ Checklist                                         | 6.3.3 Do you use a specific reporting method or tool for this?                               | Yes 🗸                                                           |   |
| 1. Review Event Details                             | 6.3.4 if yes, which one?                                                                     | * AZV                                                           |   |
| 2. Review and Accept                                | 6.3.5 Are you willing / able to agree to a contract for a fixed period of 3 years?           | * Yes v                                                         |   |
| Prerequisites                                       | 6.3.6 Are you willing / able to agree on prices yearly fixed?                                | * Yes 🗸                                                         |   |
| 3. Select Lots/Line Items                           | 6.3.7 Are you willing / able to provide yearly revenue discount?                             | * Yes 🗸                                                         |   |
| 4. Submit Response                                  | ▼ 6.4 Logistics                                                                              |                                                                 |   |
| ·                                                   |                                                                                              | * dasden                                                        |   |
| ▼ Event Contents                                    | 6.4.1 How is your outbound logistics organised?                                              | ada and                                                         |   |
| All Content                                         |                                                                                              | •                                                               |   |
| L                                                   | 4                                                                                            | · · · · · · · · · · · · · · · · · · ·                           |   |
| 3 Introducing Umicore                               | (*) indicates a required field                                                               |                                                                 |   |
| 4 Support                                           | Submit Entire Response Update Totals Reload Last Bid Save draft Compose Message Excel Import |                                                                 |   |
| 5 Scope of the RFP                                  |                                                                                              |                                                                 |   |
| 6 Questions                                         |                                                                                              |                                                                 |   |
| 7 Pricing Terms                                     |                                                                                              |                                                                 |   |
| 8 Financial                                         |                                                                                              |                                                                 |   |

#### Zeit

 Die in jedem Los verbleibende Zeit wird oben im Fenster angezeigt. Behalten Sie bitte immer die Zeit im Auge.

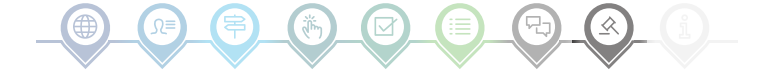

## Kommunikation zur Veranstaltung

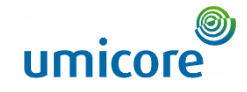

| Ariba Sourcir                       | g                                                        |                                   |                           |                               | Company Settings • Lo   | uis Plissart <del>v</del> Feedback Help | ▼ Messages ≫                    |   |
|-------------------------------------|----------------------------------------------------------|-----------------------------------|---------------------------|-------------------------------|-------------------------|-----------------------------------------|---------------------------------|---|
| < Go back to Umicore - TEST Dashb   | bard                                                     |                                   |                           |                               |                         | Desktop File Sync                       |                                 |   |
| Event Details                       | 🙆 Doc833294893 - RFP - Purchase of i                     | Phones                            |                           |                               |                         | Round: 1                                | Time remaining<br>1 day 00:09:4 | 3 |
| Event Messages<br>Response History  | Downlo                                                   | ad Content Review Prerequisites S | ielect Lots P             | rint Event Information        | Download Bid Change Rep | ort                                     |                                 |   |
| Download Tutorials<br>Response Team | All Content                                              |                                   |                           |                               |                         |                                         |                                 | × |
|                                     | Name 1                                                   |                                   |                           |                               |                         |                                         |                                 |   |
| ▼ Checklist                         | ▼ 1.0 iPhone 12 ∨                                        |                                   |                           |                               |                         | Extended Price: -                       | €187,500.00 EUR                 |   |
| 1. Review Event Details             |                                                          |                                   |                           |                               |                         | Quantity:                               | 300 each                        |   |
| 2. Review and Accept                | 1.1 iPhone 12 128GB                                      |                                   |                           |                               |                         | Price: -                                | €650.00 EUR                     |   |
| Prerequisites                       |                                                          |                                   |                           |                               |                         | Extended Price                          | €97,500.00 EUR                  |   |
| 3. Select Lots/Line Items           |                                                          |                                   |                           |                               |                         | Quantity:                               | 150 each                        |   |
| 4. Submit Response                  | 1.2 iPhone 12 64GB                                       |                                   |                           |                               |                         | Price: -                                | €600.00 EUR                     | * |
| ▼ Event Contents                    | Event Overview and Timing Rules                          |                                   |                           |                               |                         |                                         |                                 |   |
| All Contract                        | Owner: Sven Heuten (i)                                   |                                   | Currency:                 | European Union Euro           |                         |                                         |                                 |   |
| ALL Content                         | Event Type: RFP                                          |                                   | Commodity:                | Hardware Telephony (PABX, Tel | lephones, GSM,) A080401 |                                         |                                 |   |
| 3 Introducing Umicore               |                                                          |                                   | Regions:                  | BEL Belgium                   |                         |                                         |                                 |   |
| 4 Support                           | Publish time: 12/14/2021 11:36                           | Targe                             | t date of implementation: | 12/31/2021 (i)                |                         |                                         |                                 |   |
| 5 Come of the DED                   | Due date: 12/21/2021 11:36                               | 5 AM                              |                           |                               |                         |                                         |                                 |   |
| 5 Scope of the RPP                  | Specify how lot bidding will begin and end: Parallel (i) |                                   |                           |                               |                         |                                         |                                 |   |
| 6 Questions                         | Allow bidding overtime: No (i)                           |                                   |                           |                               |                         |                                         |                                 |   |

#### Meldungen zu Veranstaltungen

Anstelle der Kommunikation per E-Mail unterstützt SAP Ariba das direkte Versenden von Nachrichten über die Plattform mittels Veranstaltungsmeldungen. Veranstaltungsmeldungen können Sie aufrufen und verfassen, indem Sie im linken Navigationsbereich auf 'Event Messages' klicken.

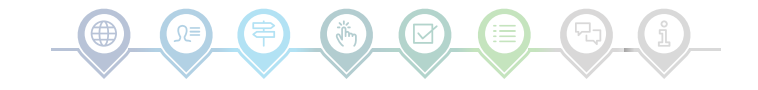

## Kommunikation zur Veranstaltung

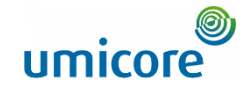

| A                                     | riba Sourc                                                | ing                                    |                           |                    |                  |                |                                                                                       | Company Settings 🕶 | Louis Plissart               | edback H    | elp <b>∀</b> Mess  | ages »                   |
|---------------------------------------|-----------------------------------------------------------|----------------------------------------|---------------------------|--------------------|------------------|----------------|---------------------------------------------------------------------------------------|--------------------|------------------------------|-------------|--------------------|--------------------------|
| < Go back to Umicore - TEST Dashboard |                                                           |                                        |                           |                    |                  |                | Desktop File Sync                                                                     |                    |                              |             |                    |                          |
| Event                                 | Event Messages - RFP - Purchase of iPhones                |                                        |                           |                    |                  |                |                                                                                       |                    | (                            | Back to C   | Console            |                          |
|                                       |                                                           |                                        |                           |                    |                  |                |                                                                                       |                    |                              |             | (⊡ 2               | me remaining<br>!1:53:07 |
| Messa                                 | Messages                                                  |                                        |                           |                    |                  |                |                                                                                       |                    |                              | =           |                    |                          |
|                                       | Id                                                        | Reply Sent                             | Sent Date ↓               | From               | Contact Name     | То             | Subject                                                                               |                    |                              |             |                    |                          |
| $\bigcirc$                            | MSG76188952                                               | Not Applicable                         | 12/20/2021 11:20 AM       | LPL001             | Louis Plissart   | Sven Heuten    | Response (ID=ID906571417) in event RFP - Purchase of iPhones has been submitted.      |                    |                              |             |                    |                          |
| $\bigcirc$                            | MSG76188951                                               | Not Applicable                         | 12/20/2021 11:06 AM       | LPL001             | Louis Plissart   | Sven Heuten    | Response (ID=ID906571416) in event RFP - Purchase of iPhones has been submitted.      |                    |                              |             |                    |                          |
| $\bigcirc$                            | MSG75436270                                               | No                                     | 12/16/2021 04:36 PM       | Umicore - TEST     | Sven Heuten      | Louis Plissart | Event RFP - Purchase of iPhones has changed.                                          |                    |                              |             |                    |                          |
| 0                                     | MSG75436269                                               | No                                     | 12/16/2021 04:18 PM       | Umicore - TEST     | Sven Heuten      | Louis Plissart | Event RFP - Purchase of iPhones has changed.                                          |                    |                              |             |                    |                          |
| $\bigcirc$                            | MSG75436227                                               | No                                     | 12/16/2021 11:57 AM       | Umicore - TEST     | Sven Heuten      | Louis Plissart | Event RFP - Purchase of iPhones has changed.                                          |                    |                              |             |                    |                          |
| 0                                     | MSG75436054                                               | Not Applicable                         | 12/14/2021 11:36 AM       | Umicore - TEST     | Sven Heuten      | Louis Plissart | Umicore - TEST has invited you to participate in an event: RFP - Purchase of iPhones. |                    |                              |             |                    |                          |
|                                       | View                                                      | Reply                                  | Compose Mess              | sage D             | iownload all att | achments       |                                                                                       |                    |                              |             |                    |                          |
| 48                                    |                                                           |                                        |                           |                    |                  |                |                                                                                       | (                  | Back to C                    | Console     |                    |                          |
| 0 19                                  | ouis Plissart (LPL001@yop<br>16–2019 Ariba, Inc. All righ | mail.com) last visited<br>ts reserved. | 20 Dec 2021 4:39:02 AM LF | LOO1 AN01759406098 | ŀΤ               |                |                                                                                       | S/                 | P Business Network Privacy ! | Statement S | ecurity Disclosure | Terms of Use             |

#### Meldungen zu Veranstaltungen

Wenn Sie Fragen haben oder von Ihrem Buyer eine Klarstellung zu einer bestimmten Veranstaltung benötigen, klicken Sie bitte auf 'Compose Message' (Meldung verfassen) und stellen Sie Ihre Frage.

Sobald der zuständige Buyer geantwortet hat, wird seine Antwort in den Veranstaltungsmeldungen angezeigt.

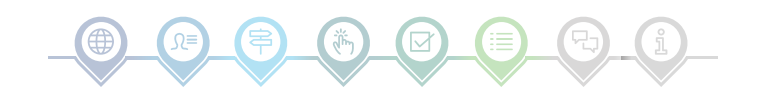

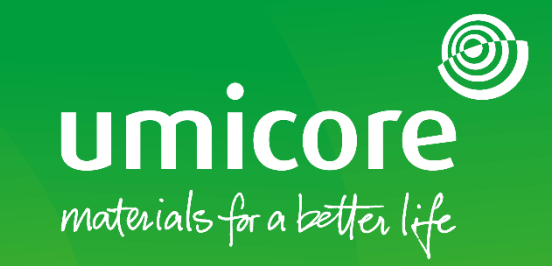

## Für zusätzliche Informationen:

- Konsultieren Sie bitte unseren <u>SAP Ariba-Lieferantenbereich</u>
- Wenden Sie sich an Ihren Umicore-Ansprechpartner
- Senden Sie eine E-Mail an unser <u>Ariba-Supportteam</u>

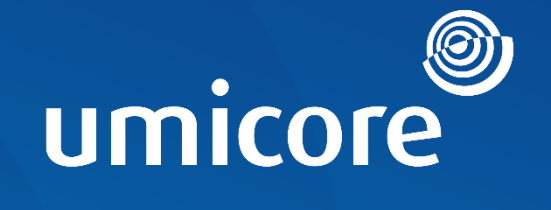

# materials for a better life